## ATTIVAZIONE ACCOUNT CON DOMINIO ....@secondocomprensivomonte.edu.it

Nella tua mail personale hai ricevuto il messaggio da the Google cloud...

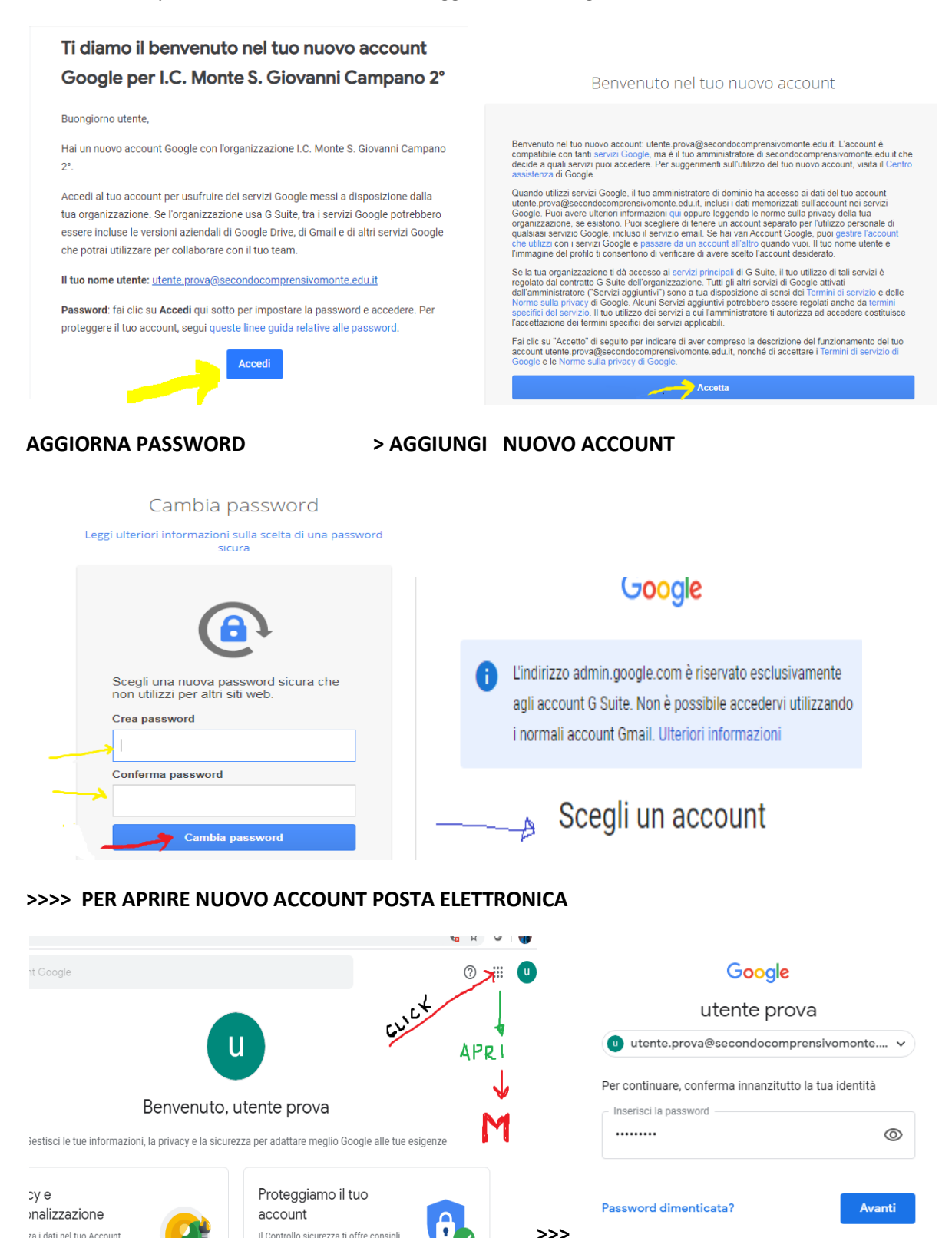

## NB AL POSTO DI UTENTE PROVA TROVERAI IL TUO nome.cognome@secondocomprensivomonte.edu.it

Ai successivi accessi dallo stesso dispositivo di Gmail, in gestisci i tuoi account è salvato il nuovo nome utente e di conseguenza viene salvata la password

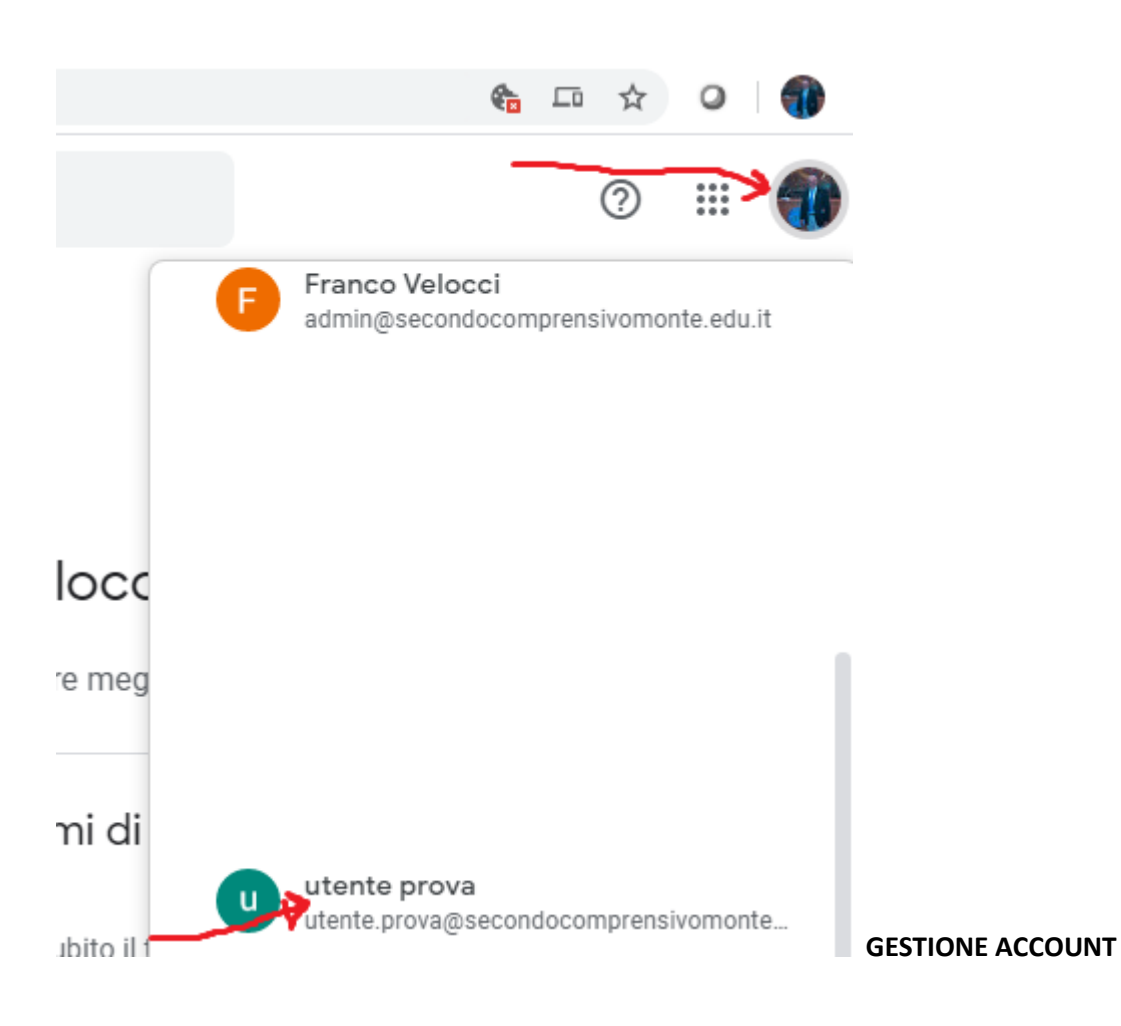